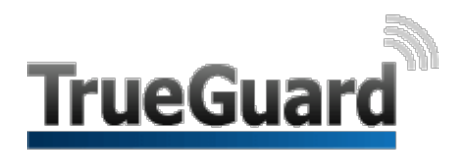

# IP Kamera (indendørs) VST-1818 R3

IP kameraet giver dig mulighed for at se live stream fra hjemmet, når du ønsker det og samtidig kan det lave optagelser, som du vil kunne bruge i tilfælde af indbrud. IP kameraet styres og sættes op via TrueConnect appen, så nu har du altså muligheden for at samkøre både alarm og videoovervågning via en og samme app.

## Oversigt

- 1. Power LED (Grøn)
- 2. Status LED (Rød)
- 3. Netværks LED (Blå)
- 4. Mikrofon
- 5. Kamera linse
- 6. Lyssensor
- 7. WPS I Knap (WIFI)
  - Hold inde i 2 sekunder for at aktivere WPS protokollen
- 8. Sammenparringsknap / Privat tilstandsknap
  - Hold inde i 2 sekunder for at aktivere/deaktivere privat tilstand - Hold inde i 10 sekunder for at komme i sammenparringstilstand
  - Hold inde i 6 sekunder for at komme ud af sammenparringstilstand
- 9. Strømstik
- 10. Højtaler
- 11. Micro SD kort læser
- 12. Netværk (RJ45)
- 13. Drejeled

## Pakken indeholder

- 1. 1 x IP Kamera
- 2. 1 x Kamera vægbeslag
- 3. 1 x Kamera beslag
- 4. 4 x Rawlplugs og skruer
- 5. 1 x AC/DC 5V 1A Strømforsyning
- 6. 1 x Netværkskabel (RJ45)

VST-1818-R3 er kompatibel med Micro-SD kort op til 32GB (Dette er tilkøb)

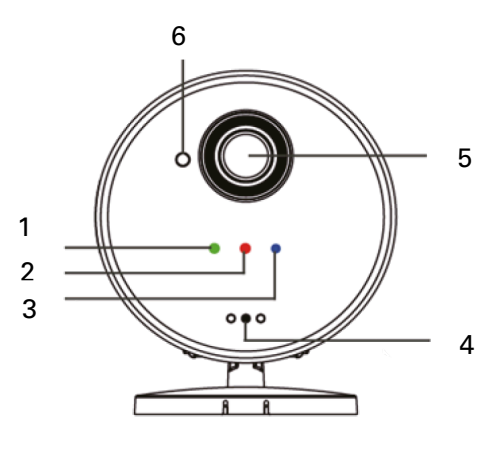

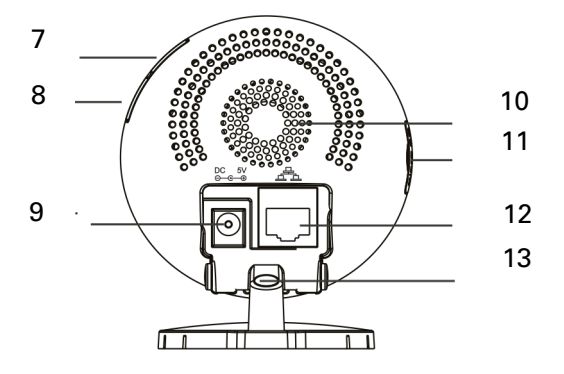

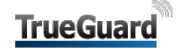

## Sammenkodning

IP kameraet skal parres sammen med alarmpanelet for at kunne blive en del af selve alarmsystemet og dermed kunne tilgås via appen.

- 1. Tilslut netværkskabel til den router eller det netværk, som dit alarmpanel kører på.
- 2. Tilslut strømforsyningen til kameraet og tilslut strøm.
- 3. Vent til den blå netværks LED lampe lyser på forsiden af IP kameraet.
- 4. Log in på TrueGuard alarmens TrueConnect konto på www.TrueConnect.dk
- 5. Gå ind under Indstillinger og brug koden 7982
- 6. Vælg Enheder
- 7. Tryk på **1** knappen øverst til højre for at få alarmen til at lytte efter ny enhed.
- 8. Hold sammenparringsknappen (8) inde i 10 sekunder. Ignorer de to røde status LED blink og slip knappen, når den blå netværks LED begynder at blinke.
- 9. Alarmpanelet vil afgive 2 bip og TrueConnect vil vise den fundne enhed.
- 10.Sæt kryds ude til venstre ud for enheden, for at kode den ind.
- 11.Tryk OK
- 12. Hvis alarmpanelet/TrueConnect ikke viser information om IP Kamera, hold da sammenparringsknappen inde i 6 sekunder for at standse det blå LED netværksblink og gentag punkt 8.

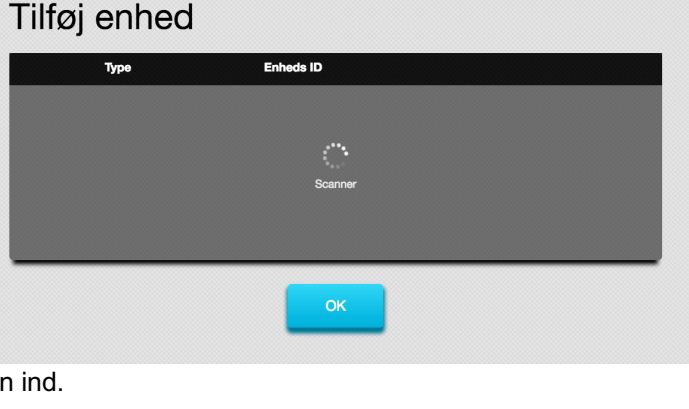

| Tilføj enhed |           |                 |  |  |
|--------------|-----------|-----------------|--|--|
|              | Туре      | Enheds ID       |  |  |
|              | IP kamera | XF:001d940516ef |  |  |
|              |           |                 |  |  |
|              |           |                 |  |  |
|              |           |                 |  |  |
|              |           |                 |  |  |
|              |           | _               |  |  |
|              |           | ОК              |  |  |

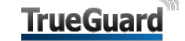

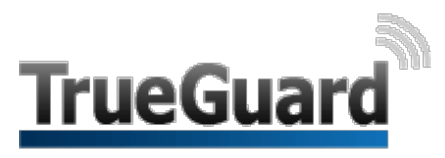

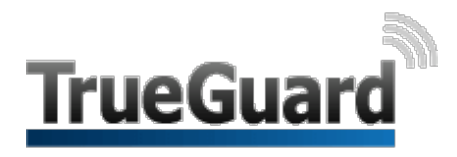

# IP Kamera (indendørs) VST-1818 R3

## Montage

IP Kameraet optager video, når alarmen bliver aktiveret af andre sensorer, som er tilsluttet alarmsystemet. Det anbefales derfor, at placere IP Kameraet på steder, som er beskyttet af andre sensorer for at optage video af indbrudstyven efter alarmen er aktiveret. Eksempelvis placér kameraet, så det peger mod en dør eller et vindue, som er sikret med dør- og vindueskontakt, eller placer det sådan, at det dækker et område, som er sikret med bevægelsessensorer.

Der følger to kamerabeslag med I pakken til at montere kameraet på:

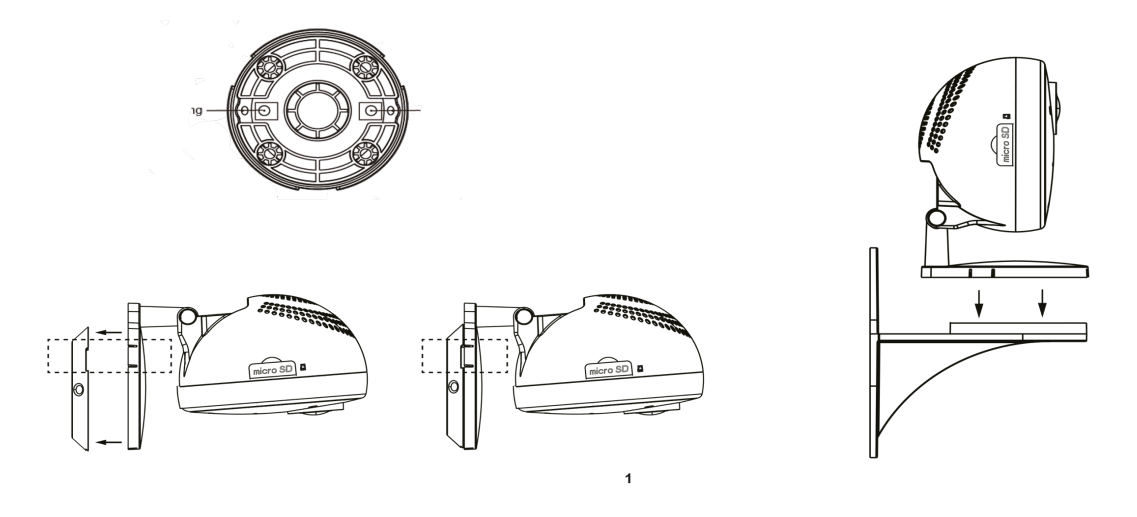

### WIFI-indstillinger

Der er 2 måder, at opsætte IP kameraets WIFI forbindelse på:

- Tilgå IP kameraets WIFI side på TrueConnect (efter opsætning med kabel). Efter sammenkodningen mellem kamera og alarmpanel kan du konfigurere indstillingerne i TrueConnect. Her trykker du på knappen "Wifi / Netværk", for at vælge hvilket wifi det skal køre på. For en sikkerheds skyld, skal du sikre dig at kameraet står til at køre DHCP. Tryk nu på knappen "Scan WIFI" Tryk på "Forbind" ud for det ønskede netværk Kontroller at SSID er korrekt udfyldt (altså navnet på dit netværk står korrekt) Udfyld koden til dit netværk (feltet "Pre-shared Key") Til sidst trykker du på "Gem" i bunden af siden.
- 2. Brug WPS knap for at parre kameraet sammen med din router. Hold WPS knappen nede i 2 sekunder. Slip knappen, når den blå netværks LED blinker på IP kameraets front. Den røde Status LED vil blinke i 2 til 3 sekunder for at indikere at IP kameraet går i WPS tilstand. Tryk herefter på din routers WPS knap for at parre router sammen med IP kameraet. Når WPS sammenparringen er lykkedes vil den røde status LED blinke 3 gange, som bekræftelse herpå.

Når du har færdiggjort WIFI indstillingerne skal du tage strømmen fra IP kameraet for at lukke det ned og samtidig skal du frakoble netværkskablet (RJ45) fra IP kameraet. Sæt herefter strøm på IP kameraet igen for KUN WIFI forbindelsen (undlad at sætte netværkskablet (RJ45) til igen). Der kan gå 2-5 min før kameraet igen har fået en IP-adresse.

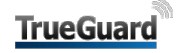

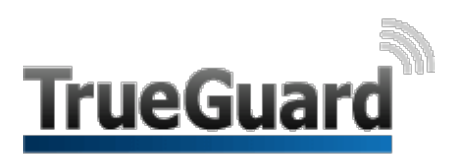

## Live Video Streaming

Efter sammenparring med alarmpanelet kan IP kameraet tilgås via TrueConnect serveren og du kan her se Live Video Streaming. Se brugsanvisningen til TrueConnect Server for yderligere detaljer.

### Alarm Video Optagelse og Upload

Efter sammenparring med kontrolpanelet fungerer IP kameraet, som en del af hele alarmsystemet. Når en alarm aktiveres af en anden enhed i alarmsystemet, vil kontrolpanelet sende besked til IP kameraet om at starte med at optage videoklip og uploade det til TrueConnect Connect serveren. Man kan så her kontrollere alarmhændelsen og se om, der er indbrud så man kan ringe 112 med en såkaldt verificeret alarm.

Videoklippet er sammensat af en "pre-alarm" og en "post-alarm" for at levere komplet video dækning af hele alarmhændelsen. Fabriksindstillingerne er sat til at klippet omfatter 10 sekunders optagelse fra før alarmen udløses "pre-alarm" og 20 sekunder efter alarmens aktivering "post-alarm". Varigheden af videolængde kan justeres på TrueConnect serveren, dog maksimalt i alt 40 sekunder med "pre- og post-alarm".

### **Privat tilstand**

IP kameraets live streaming og videooptagelsesfunktion kan deaktiveres ved at sætte kameraet i privat tilstand, hvis man ønsker dette. For at sætte kameraet i privat tilstand eller tilbage igen til standard/normal tilstand skal du holde sammenparringsknap / Privat tilstandsknappen (8) nede i cirka 2 sekunder. Slip knappen, når den rød status LED blinker to gange.

Når IP kameraet er sat i privat tilstand vil den røde status LED lyse konstant for at indikere, at live video streaming og optagelse i øjeblikket er forbudt eller afbrudt.

|                    | Tændt                    | Kamera tændt                            |
|--------------------|--------------------------|-----------------------------------------|
| Power LED (Grøn)   | Slukket                  | Kamera slukket                          |
|                    | Blinker i 2 - 3 sekunder | WPS protokol aktiveret                  |
|                    | 3 blink                  | WPS parring gennemført                  |
| Status LED (Rød)   | 2 blink                  | Privat tilstand slås til eller slås fra |
|                    | Tændt                    | Kamera i Privat tilstand                |
|                    | Slukket                  | Standard/normal tilstand                |
|                    | Tændt                    | Netværk eller WIFI forbundet            |
| Netværks LED (Blå) | Slukket                  | Ingen netværk eller WIFI forbundet      |
|                    | Blinker                  | Kameraet streaming eller optager        |

### Video lagring og Micro SD kort

IP kameraet har et Micro SD kort slot indbygget, som giver mulighed for valgfrit, at optage video lokalt via kameraet. (Der medfølger ikke et Micro SD kort i pakken – dette kan købes separat). Hvis du har indsat et Micro SD kort i IP kameraet bliver alle videoer optaget/gemt herpå. Når kortet er fyldt op vil IP kameraet automatisk slette den ældste optagelse – altså starte med, at optage forfra på Micro SD kortet, når nyt videomateriale bliver optaget.

### Strømforsyning

IP kameraet bruger en AC/DC 5V 1A strømforsyning, som strømkilde. Benyt kun strømforsyningen, der som standard bliver leveret med produktet for at sikre stabilitet.

### Omgivelser (Miljø)

-10°C til 40°C, relativ luftfugtighed 85% ikkekondenserende.

Radio 2.4 GHz (WIFI)

## Få meget mere ud af din TrueGuard alarm.

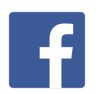

FACEBOOK: Her kan du følge os og få løbende tips og tricks på facebook : <u>https://www.facebook.com/TrueGuardAlarm/</u>

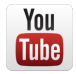

YOUTUBE: Se også installations videoer og andre videoer på YouTube. Klik her: https://www.youtube.com/channel/UCpHIY29gQAxOTsEeGAFHQew

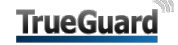